# 3. J-Traderの当社推奨初期設定

以下、当社で推奨する設定です。お客様ご自身で設定を変える場合には当社でのサポート対象外となりま すので、ご注意ください。

■「J-Trader」のメイン・メニュー「設定」ボタンに関する設定

|                                          |                         | 週帝<br>上昇<br>下落<br>On-Market背景<br>On-Market文字 |                                                                          | 赤     0     ↓       緑:     0     ↓       青:     0     ↓ |
|------------------------------------------|-------------------------|----------------------------------------------|--------------------------------------------------------------------------|---------------------------------------------------------|
| ●設<br>「分数表示価格<br>「最小表示価格<br>」最小表示価格<br>」 |                         | 価格変更ハイライト間隔(<br>iow On-market Background     | ゆ):5 ♀ 色の既定にリセット<br>▼ For All Orders In TAG                              |                                                         |
| □ 最小表示価格 □ リフレクターを複数表示しない 回取3 旧座を表示する    | □ 一価格 □ 分数表示価格          |                                              | <ul> <li>一般</li> <li>✓ 取消と他のボタンの空間を広</li> <li>✓ リフレクターボタンを表示す</li> </ul> | くする<br>る □マウスボタンを押した時点で行                                |
| □ ポンクドの運動 ● 「 パンダントにとしにする」               | □最小表示価格 □帳入値を終値コラムに表示する |                                              | <ul> <li>□ リフレクターを複数表示し</li> <li>□ チケットの連動</li> </ul>                    | 」ない 図 取り口座を表示する<br>図 枚数を常にゼロにする                         |

・「取消と他のボタンの空間を広くする」:間違えてクリックしてしまう危険性を避けるため。

・「DOMを無効にする」:価格を見ることはできるが、リフレクター気配板画面からの発注との混同を避ける (売りと買いを間違えやすい可能性あり)ため、DOM板画面注文を無効にする。

・「枚数を常にゼロにする」:前に入力した枚数を空欄にします。二度同じ注文を発注する誤発注を防ぐ。

| 表示 一般 発注 サウンド 総柄 リフレクター                                                                                                    |                                                                                                    |                                  |
|----------------------------------------------------------------------------------------------------|----------------------------------------------------------------------------------------------------|----------------------------------|
| <ul> <li>***</li> <li>✓ 警告ポッゴアッゴ表示</li> <li>✓ 約定通知ボッブアッゴ表示</li> <li>✓ 約定通知をフィルタする</li> <li>□ RFG通知ボッブアッゴ表示</li> <li>□ ストラテジー警告ボッブアッゴを表示する</li> <li>✓ サウンド警告</li> </ul> | <ul> <li>価格ティックパー</li> <li>□ ティックパーを無効にする</li> <li>(価格の数: 6 ÷</li> <li>□ 選択された銘柄のみでティックパーを表示する</li> <li>-メッセージ</li> </ul> | i 2 世斤<br>☑ 木<br>□ 1 価<br>□ □ AF |
| <ul> <li>✓ ワインドワを閉じる時</li> <li>ショートカット登録</li> <li>F1 枚数をクリアにする</li> <li>F2 (未定義)</li> <li>F3 (未定義)</li> </ul>                                                          | ■■新しいメッセージを最前面に                                                                                                    |                                  |
| F4     (未定義)       F5     (未定義)       F6     (未定義)       F7     (未定義)       F8     (未定義)       F0     (未定義)                                                            |                                                                                                    |                                  |
| 19     (未定義)       F10     (未定義)       F11     (未定義)                                                                                                    |                                                                                                    |                                  |

・「警告ポップアップ表示」:全ての警告メッセージをポップアップ表示させます。

・「約定通知ポップアップ表示」:注文に約定が付くと警告の音が鳴ります。

・「ウィンドウを閉じるとき」:取引画面を閉じるときには、「確認/キャンセル」画面を表示させます。

| 発注の確認                                                                                                    |                                                                                                    | 失敗の通知          |                                                                                         |
|----------------------------------------------------------------------------------------------------|----------------------------------------------------------------------------------------------------|----------------|-----------------------------------------------------------------------------------------|
| ▶固定確認                                                                                                    |                                                                                                    | 取消中: 5 💠 秒     | 警告を出すまでの取消ペンディ<br>の問題                                                                   |
| 新規注文: 真中 ▼ ☑ 確認画面                                                                                                    | 面を表示する                                                                                                    | 送信待: 5 + 秒     |                                                                                         |
| 注文変更: 真中 🗸 🗹 確認画面                                                                                                    | 面を表示する                                                                                                    | 本語(な) マンジーリミング | v۲                                                                                      |
| 取消: 真中 🔹 🗹 確認画に                                                                                                    | 面を表示する                                                                                                    | 低: 0           | これをゼロにしますと                                                                              |
| すべて取消: 真中 🔹 🗹 確認画の                                                                                                    | 面を表示する                                                                                                    | 第二段:0          | <ul> <li>         ファットフィンガー警告が<br/>現れません。      <li>         現れません。     </li> </li></ul> |
| デフォルトの買伝票                                                                                                    | デフォルトの売伝票                                                                                                    |                | チェットのデフォルトを変更する チェッ                                                                     |
| 枚数: 1 🜩                                                                                                    | 枚数: 1 🚖                                                                                                    |                | □ 発注済枚数を変更する                                                                            |
|                                                                                                    | 価格: 2 😳                                                                                                    |                | 枚数にクリックするときの行動                                                                          |
| □/坐: 3 ▼                                                                                                    | □/坐: 3 -                                                                                                    |                | ● 既存の枚数での成行注文                                                                           |
|                                                                                                    | 10018<br>C = (\$40-7)                                                                                                    |                | <ul> <li>既存の枚数での指値注文</li> </ul>                                                         |
|                                                                                                    | ◆ 元1世#夏 ℃                                                                                                    |                | ○ ペフトの批批を代行で買う・声る                                                                       |
| <b>「 貫値段で</b>                                                                                                    | ○ 貫値段で                                                                                                    |                | · · · · · · · · · · · · · · · · · · ·                                                   |
| <ul> <li>         ・</li> <li>         ・</li></ul> | <ul> <li>         ・</li> <li>         ・</li></ul> |                | ○ ベストの枚数を指値で買う・売る                                                                       |

・「発注済枚数を変更する」: チェックを入れないようお願いします。

| 設定                                                   |                                                                                                    |
|------------------------------------------------------|----------------------------------------------------------------------------------------------------|
| 表示 一般 発注 サウンド 銘柄 リフレクター                              |                                                                                                    |
| デフォルトのウィンドウサイズ<br>株権 250 章<br>報税 750 章               | スプリットパー<br>サイズ 小 マ<br>インサイドマーケットの返還<br>日開始にする<br>点法の問題 200 章<br>らはの目録 5                                |
| 価格停正ポッゴアップ<br>「「有効にする 「「有効にする 」                      | <ul> <li>一般</li> <li>「注文のロック</li> <li>「価格のロック</li> <li>「「云元テクションレベルのセット</li> <li>「ション取引について</li> </ul> |
| インサイドマーケット ポップアップ<br>「インサイドマーケットを聞す<br>価格の数: 15<br>・ | ▼ Display Active DOM                                                                                   |
|                                                      | - プロテクション注文<br>□ フラットを有効にする (執行条件) 成行 -<br>□ リバースを有効にする (執行条件) 成行 -                                    |

・「価格修正ポップアップを有効にする」:注文を他の価格までドラッグ(右マウス)すると価格が注文の隣に 表示されます。価格を通過するごとに修正がティックで表示されます。

(右マウスボタンを離すと注文は新しい価格に訂正されます。)

・「DOM」: 図を入れることにより、気配板(リフレクター)で板が無い価格の表示を省くことができます。 た、オプション取引銘柄については、システムのデフォルトでの仕様上、すべての価格帯で1円 美らネット 24 大証先物・オプション取引「J-Trader」 3.推奨初期設定

<u>刻みで表示されており、5 円刻みの価格帯で 5 の倍数以外の価格で発注した場合、「注文失</u> <u>効」となります。気配板の無い価格表示を省くことで、これを防ぐことができます。</u>(「12. リフレ クターの DOM 機能(オプション取引)」をご参照ください。)

# ■銘柄情報(取引画面ウインドウ)に関する設定

(1)コラムの選択

・「銘柄情報」画面の下図辺りをマウスで右クリックし、「コラムの選択」をクリックします。 ・コラムの選択(右図)より、必要となる情報にチェックを入れて「OK」をクリックします。

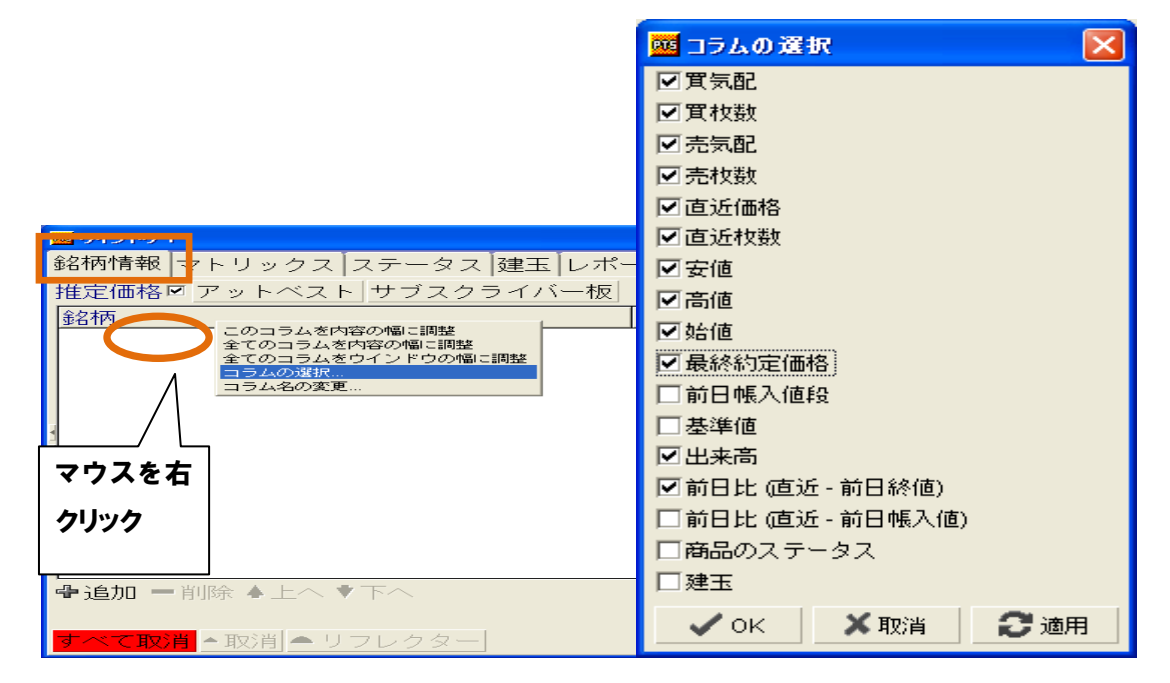

(2)画面のサイズ調整

・「銘柄情報」画面の下図辺りをマウスで右クリックし、「全てのコラムを内容の幅に調整」を選択してクリックします。(左図)

・同様に、マウスで右クリックし、「全てのコラムをウインドウの幅に調整」を選択してクリックします。

美らネット 24 大証先物・オプション取引「J-Trader」3. 推奨初期設定

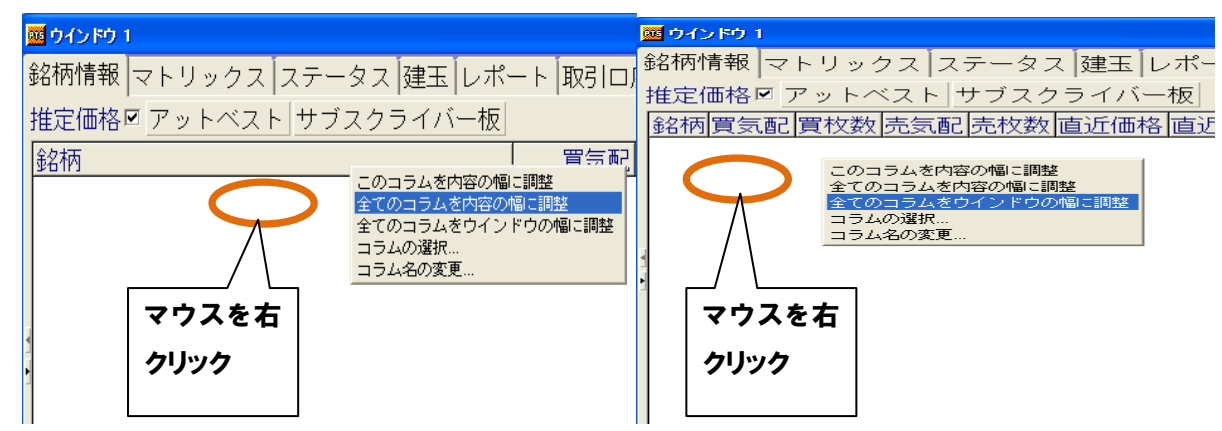

## (3) 画面のサイズ調整完了

| 銘柄情報 マトリックス ステータス 建玉 レポート 取引口座                          |                  |
|---------------------------------------------------------|------------------|
| 推定価格区 アットベスト サブスクライバー板                                  | 口座: ANDOTEST - A |
| 銘柄   買気配   買枚数   売気配   売枚数   直近価格   直近枚数   安値   高値   始値 | 最終約定 出来高 前日比(終値) |
|                                                         |                  |
|                                                         |                  |

# ■ステータス(取引画面ウインドウ)に関する設定

(1)コラムの選択(上段:未成立の注文、下段:成立した注文)

「ステータス」画面空白部分をマウスで右クリックし、「コラムの選択」をクリックします。(左図)
 ・コラムの選択(右図)より、必要となる情報にチェックを入れて「OK」をクリックします。(右図)

|                         |                           | 🧱 コラムの選択           | × |
|-------------------------|---------------------------|--------------------|---|
| - 当 2                   | ┼推澄の☑└──┛                 | .▼状況               |   |
|                         |                           | ▼ 取引 戸所            |   |
| ] ]                     | 16A                       | ▶ 商品               |   |
|                         | 」現日                       | ▼限月                |   |
|                         |                           | ☑買・売               |   |
|                         |                           | ☑ 注文種類             |   |
|                         |                           | ■枚数                |   |
| י עיזערעי 🗠             |                           | ☑ 価格               |   |
| 銘柄情報 マーリックス ステータス       | 、 建玉 レポート 取引口座            | ▶ 指値価格 (条件付逆指値)    |   |
| 注文取消 保研報除 保研 いう☆        |                           | ▶ 成立・未成立           |   |
| 元、现用了本面用标门本面 <b>开</b> 在 |                           | ▶ 私」走行致            |   |
| 更新順にソート入力順にソート          | 未成立                       |                    |   |
| 注文ID 状況取引所 商品           | 品 限月 買・売                  |                    |   |
|                         | - を解除する                   |                    |   |
|                         |                           |                    |   |
| 更新順にソート、カル全のコラムを内       | あっていました。<br>「時間でに回転」 成立して |                    |   |
| 注文ID 北 認コラムの選択          | ラインドウの幅に調整月 買・売           | Amount             |   |
|                         | 1964 -                    | ☑ 入力時刻             |   |
| イリスを石り                  |                           | □ トリガー時刻(SyOMS)    |   |
|                         |                           | □優先度               |   |
| リック                     |                           | □ ESA 参照           |   |
|                         |                           | □執行ID              |   |
|                         |                           | □新規/仕切             |   |
|                         |                           | □ APIMコード          |   |
| オンイで取り出                 |                           | 🗸 OK 🛛 🗶 取消 🛛 😂 適用 | 1 |
|                         | よなななない                    |                    |   |
|                         |                           |                    |   |
|                         | <b>力</b> 值日               |                    |   |
|                         | 刀块口                       |                    |   |
|                         |                           | J                  |   |

美らネット 24 大証先物・オプション取引「J-Trader」3. 推奨初期設定

|                                                 | 🚾 コラムの選択 🛛 🔀    |
|-------------------------------------------------|-----------------|
|                                                 | ☑ 状況            |
|                                                 | ☑ 確認済           |
|                                                 | ☑ 取引所           |
|                                                 | ▼商品             |
|                                                 | ▼限月             |
| <u> 盛 ウインドウ 1</u>                               | ☑買・売            |
| 銘柄情報 マトリックス ステータス 建玉 レポート                       | ☑注文種類           |
|                                                 | ▶ 枚数            |
| 注义取消 1米留解除 1米留 近い注义                             | ☑価格             |
| <b>再新順にいート み力順にいート</b>                          | ☑ 指値価格(条件付逆指値)  |
|                                                 | ☑ 約定枚数          |
| 注文ID  状況  取引所  商品  限月  買・売  注文種類                | ▶ 約定件数          |
|                                                 | ▶ 平均価格          |
|                                                 | □取引□座           |
|                                                 | □ ユーザID         |
| 更新順にソート  入力順にソート                                | ☑ 有効営業日指定       |
|                                                 | □ 参照            |
|                                                 | ☑ 理由            |
|                                                 | 🗖 Amount        |
|                                                 | ☑ 入力時刻          |
| マウスを右 全てのフィルターを解除する                             | □ トリガー時刻(SyOMS) |
| このコラルを内容の幅に調整                                   | □優先度            |
| クリック 全てのコラムを内容の幅に調整                             | □ ESA 参照        |
| 全てのコラムをウインドウの幅に調整                               | □執行ID           |
|                                                 | □新規/仕切          |
| 変更 詳細 サマリー  <b>●</b> <u>??!??ボードにコピー・・・・</u> Vi | □ APIM⊐ ー ŀ     |
|                                                 | ☑ 約定時刻          |
| すべて取消                                           | ✓ OK ×取消 ご適用    |

#### (2)画面のサイズ調整

・上記(1)と同様の空白部をにマウスで右クリックし、「全てのコラムを内容の幅に調整」を選択・クリック します。(左図)

・同様に、マウスで右クリックし、「全てのコラムをウインドウの幅に調整」を選択・クリックします。(右図)

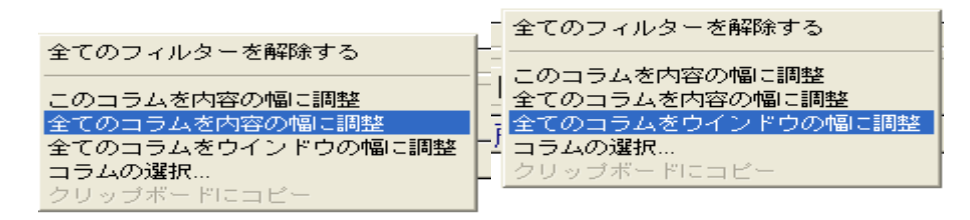

#### (3) 画面のサイズ調整完了

| 國<br>或<br>の<br>の<br>、<br>、<br>、<br>、<br>、<br>、<br>、<br>、<br>、<br>、<br>、<br>、<br>、 |                                       |
|-----------------------------------------------------------------------------------|---------------------------------------|
| 銘柄情報 マトリックス ステータス 建玉 レポート 取引口座                                                    |                                       |
| 注文取消<br>保留解除<br>保留<br>」近い注文                                                       | ロ座: (すべて) <b>・</b> A                  |
| 更新順にソート入力順にソート                                                                    | 未成立の注文                                |
| 注文ID  状況  取引所  商品  限月  買・売  注文種類   枚数  価格                                         | (逆) 指値価格 成床 件数 平均価格 🗡 有効営業日指定 入力時刻    |
|                                                                                   |                                       |
| 更新順にソート入力順にソート                                                                    | 成立した注文 🛛 🛛 🖓                          |
| 注文Ⅰ□状況確認済┃取引所 商品 限月 買・売 注文種類枚数 価格 (逆                                              | )指值価格 約定 件数 平均価格 有効営業日指定 理由 入力時刻 約定時刻 |

# ■建玉(取引画面ウィンドウ)に関する設定

(1)コラムの選択

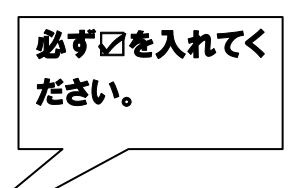

・「建玉」画面の下図"銘柄"辺りをマウスで右クリックし、「コラムの選択」をクリックします。(左図) ・コラムの選択(右図)より、必要となる情報にチェックを入れて「OK」をクリックします。(右図)

## <u>(注)「証拠金残高(必要証拠金を差し引いた出金可能額の意味です。)」等の表示は、初期設定では⊠が</u> 入っていませんので、必ずご自身でご入力いただくようお願いします。

(「11. 建玉画面」ご参照。)

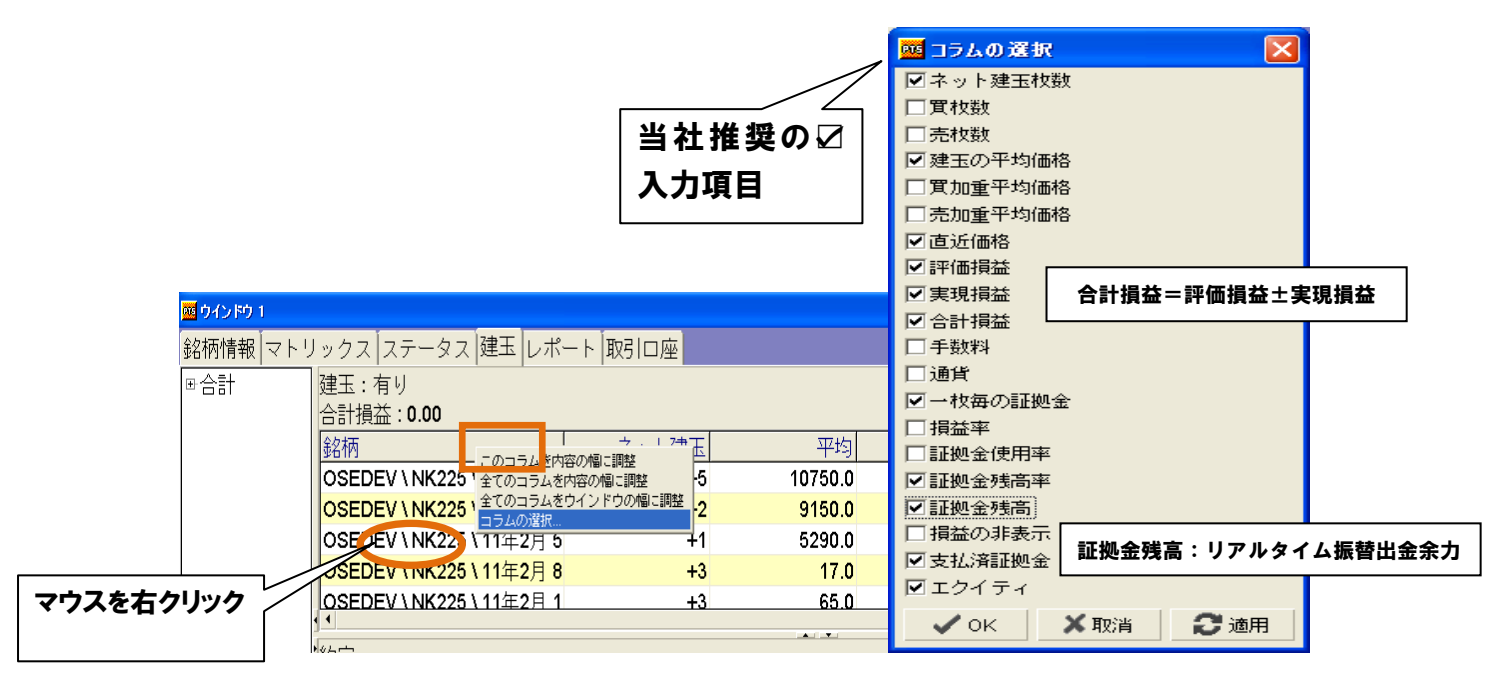

#### (2)画面のサイズ調整

・上記(1)と同じ箇所をマウスで右クリックし、「全てのコラムを内容の幅に調整」を選択します。(左図) ・同様に、マウスで右クリックし、「全てのコラムをウインドウの幅に調整」を選択します。(右図)

| 全てのフィルターを解除する     | - 全てのフィルターを解除する |
|-------------------|-----------------|
| このコラムを内容の幅に調整     |                 |
| 全てのコラムを内容の幅に調整    |                 |
| 全てのコラムをウインドウの幅に調整 |                 |
| コラムの選択            |                 |
| クリップボードにコピー       |                 |

## (3)字(フォント)の大きさの調整

・字(フォント)が大き過ぎて画面に上手く収まらない場合は、取引画面ウィンドウの右上「A」を選択・クリックします。

「デフォルトの使用」の☑を外して、右の「最小サイズ」「最高サイズ」を調整します。

美らネット 24 大証先物・オプション取引「J-Trader」 3. 推奨初期設定

| -7+2+                         |                                                                                                    |
|-------------------------------|----------------------------------------------------------------------------------------------------|
| ■ 最少サイズ: 9 🚽 1 2+2+名          | ÷                                                                                                    |
| 最高サイズ: 18 🚽 □太宇 □斜体 🖌 👘 🛱 👘 🖓 | •                                                                                                    |
|                               |                                                                                                    |
| ★取消 ② 適用                      | a                                                                                                    |
|                               | -フォント<br>■ 最少サイズ: 9<br>最高サイズ: 18<br>■ 二丁フォルトを使用<br>■ ブワオルトを使用<br>■ ブロオルトを使用<br>■ ブロオルトを使用<br>■ ブロオルトを使用 |

# (4)字(フォント)の大きさ調整の完了

| 鉊 | 柄情報 マトリ                  | ノックス ステータス  建玉   <sub>レ</sub> パ・ | - ト 取引口座   |             |                 |        |                        |          |
|---|--------------------------|----------------------------------|------------|-------------|-----------------|--------|------------------------|----------|
| Ŧ | 合計<br>建玉:有り<br>合計損益・0 00 |                                  |            |             |                 |        | □座: <mark>AND</mark> O | TEST • A |
|   |                          | 銘柄                               | ネット建玉 平均   | 直近価格 評価損益 実 | 『現損益 証拠金/枚      | 証拠金残高率 | 証拠金残高 🛛 🤋              | 支払済証拠金 🔺 |
|   |                          | USEDEV NIKZZON TITETZA           | +0 10700.0 | 0.00        | 0.00 9999999.00 |        | 2                      | 100.000  |